## Configuring the Scale Ports in Electron and the Scale weight reading in a Scale Ticket

Note: The same configuration must be done on multiple instances of i21 Electron within the Network.

• If you have a running existing Scale service, you need to turn off the service for this to work.

Make sure you have i21 Electron installed and then log into i21.

## Open the Physical Scale screen from the i21 menu - Ticket Management > Physical Scales.

Setup the Physical Scale. In this screen, configure the Motion Detection, Weight and Check Date/Time. If you have a running Scale Service, there is no need to change the setup.

Note: this is connected to the scale device setup.

| Physical Scale                |                   | ^ □ X                |
|-------------------------------|-------------------|----------------------|
| New Save Search Delete Undo C | lose              |                      |
| Details                       |                   |                      |
| Physical Equipment ID *       | 1 Connection Type | Database             |
| Description Scale 1           |                   |                      |
| Weight Stability Check Single | ✓ NTEP Capacity   | 220,000              |
| File Connection Type          |                   |                      |
| Filename                      |                   |                      |
| Path                          |                   |                      |
|                               |                   |                      |
| Motion Detection              | Weight            | Check Date/Time      |
| Enabled 🗸                     |                   | Enabled 🗸            |
| Starting Column 1             | Starting Column 3 | Starting Column 19   |
| Field Length 3                | Field Length 6    | Field Length 14      |
| Motion (<br>Character         |                   |                      |
| Test Motion                   | Weight            | Date Check           |
| ? 🔘 🍚 1.4s Ready              | I₫ 4 Page         | 1 of 1 🕨 🕅 📿 Refresh |

Open the Scale Station Setting screen from Ticket Management menu > Scale Station Settings.

Under the General / Hardware tab > Hardware panel, make sure the selected Physical Equipment ID is selected.

| Scale Station Settings      |                        |                      |                    |                               |                      |           | ^     |        | x     |
|-----------------------------|------------------------|----------------------|--------------------|-------------------------------|----------------------|-----------|-------|--------|-------|
| New Save Search Delete      | Undo Close             |                      |                    |                               |                      |           |       |        |       |
| Station ID FWA              |                        | Description Fort Way | ne                 |                               |                      |           |       | Active | ~     |
| General / Hardware Optio    | ns Defaults Email Prin | ting Attachments Auc | dit Log Activities |                               |                      |           |       |        |       |
| Ticket Pool * 01            |                        |                      |                    | $\sim$                        | Setup                |           |       |        |       |
| Working Location * 0001 - F | ort Wayne              |                      |                    | $\sim$                        | Allow Manual Tickets |           |       |        |       |
| Interface Type Standa       | rd                     |                      | $\sim$             | Last Weigher                  | IRELY ADMIN          |           |       |        |       |
| Search Address Enter a      | ddress to search       |                      |                    | Scale Processing              | Real Time            |           |       | ~      |       |
| Address                     |                        |                      | 0                  | Site Manager                  |                      |           |       |        |       |
|                             |                        |                      |                    | $\mathscr{P}$ Test Connection |                      |           |       |        |       |
| City                        |                        | State                |                    |                               | Host                 |           |       |        |       |
| Zip/Postal                  |                        | Country              |                    |                               | Port                 |           |       |        |       |
| Phone                       |                        |                      |                    |                               | Protocol             |           |       |        | ~     |
| Hardware                    |                        |                      |                    |                               | Logon Type           |           |       |        | ~     |
| Scale ID 1                  | Scale 1 v S            | cale ID 2            | Scale 2            | ~                             | User                 |           |       |        |       |
| Scale ID 3                  | Physical Equipment ID  |                      | Description        |                               |                      |           |       |        |       |
| Scale UOM                   | 1                      |                      | Scale 1            |                               |                      |           |       |        |       |
| Disable Scale 1             | 2                      |                      | Scale 2            |                               |                      |           |       |        |       |
| Disable Scale 3             | 3                      |                      | scale 3            |                               |                      |           |       |        |       |
| Multiple Weights            |                        |                      |                    |                               |                      |           |       |        |       |
| Allow Zero Tare Weights     |                        |                      |                    |                               |                      |           |       |        |       |
| Grader 1 ID                 |                        |                      |                    |                               |                      |           |       |        |       |
| Grader 2 ID                 | ~                      |                      |                    |                               |                      |           |       |        |       |
|                             |                        |                      |                    |                               |                      |           |       |        |       |
| ? 🔘 🖓 1.97s Ready           | ,                      |                      |                    |                               |                      | Page 1 of | 1 🕨 🕨 | ∫ ∂ Re | fresh |

Once you are done, select the File menu and click i21 Scale Ports.

## Click the Add button.

| i2 | i21 Scale Ports X |      |         |             |           |                  |        |           |           |        |  |  |
|----|-------------------|------|---------|-------------|-----------|------------------|--------|-----------|-----------|--------|--|--|
|    | #                 | Port | P.E. ID | Device Type | Handshake | Baud Rate        | Parity | Data Bits | Stop Bits | Action |  |  |
|    |                   |      |         |             |           | No records found |        |           |           |        |  |  |
|    |                   |      |         |             |           |                  |        |           | Add       | Close  |  |  |

Configure the i21 Scale Port.

Port - enter the 3rd COM Port from the starting COM. For example, if the Starting COM selected is COM10, your port here is COM12.
Physical Equipment ID - enter the Physical Equipment ID of your Physical Scale.
Handshake - select X0nX0ff

Click Save.

| i21 Scale Port |                       |             | x          |
|----------------|-----------------------|-------------|------------|
| Port           | Physical Equipment ID | Device Type |            |
| COM12          | 1                     | Scale       | •          |
| Handshake      | Baud Rate             | Parity      |            |
| XOnXOff        | ▼ 9600                | None        | •          |
| Data Bits      | Stop Bits             |             |            |
| 8              | • 1                   | Ŧ           |            |
|                |                       |             |            |
|                |                       | Sa          | ave Cancel |

This will bring you to the i21 Home page.

## Check if Scale Head is getting the same weights on different computers:

• From the Ticket Management menu, select Tickets, click Station.

Note: make sure the correct Scale Station is selected.

- Click New to create a Scale Ticket
- Initial loading of the new Ticket screen, no scale reading is showing up in Scale head.

| Ticket - FWA - (SC | T-2383)                   |                    |             |      |                            |              |                     | ^           |        | 2           | ×   |
|--------------------|---------------------------|--------------------|-------------|------|----------------------------|--------------|---------------------|-------------|--------|-------------|-----|
| New Save Dele      | te <b>Undo</b> Contract l | .oad Sales Print L |             |      | PE Receipt Close           |              |                     |             |        |             |     |
| Details Attachn    | nents Audit Log Act       | ivities            |             |      |                            |              | Scale 1 : No NTEP C | apacity     |        |             | 0   |
| Ticket No          | SCT-2383                  | Driver             |             | ~    | Scale Options              |              | Gross (F3)          |             |        | <b>0</b> Ib |     |
| Туре               | <u> </u>                  | Truck ld           |             | ~    | monster scale              | 10/03/20     | Tare (F4)           |             |        |             |     |
| Entity             |                           | Reference          |             | ~    | Freight Per Unit           | 0.000        | Wight Details       |             |        |             | 0   |
| ltem               | Q                         |                    |             |      | Deduct from Vendor         |              | Tare Weight         |             |        |             | 0   |
| Distribution       |                           |                    |             |      | Hauler                     | ~            | Net Weight          |             |        |             | 0   |
| Location           | 0001 - Fort Wayne         |                    |             |      | Fees                       | 0.000        | Gross Units         |             |        | (           | 5   |
| Stor. Location     | ~                         | Pit                |             |      | Deduct Fees from<br>Entity |              | Shrink Units        |             |        |             | 5   |
| Storage Unit       | ~                         |                    |             |      | Futures                    | 0.000        | Net Units           |             |        |             | 51  |
| Plate No.          |                           |                    |             |      | Basis                      | 0.000        |                     |             |        |             |     |
|                    |                           |                    |             |      | Farm/Field                 | ~            | Trucks in Yard      |             |        |             | \$  |
| Comments           |                           |                    |             |      | Grades                     | ~            | Export - BV         | iew - Filte | r (F3) | ×           | 2   |
| Grades / Peadin    | ac A                      | Split Dotails      |             |      | Weights                    | ~            | FICKET NO. Type     | Entity Nan  | Loc    | Status      | 3   |
| Dia con Calant     | gs o                      | Split              |             |      | Driver On                  | $\checkmark$ | SCI-2379 Load Out   | AT Port     | 000    | -           |     |
| Discount Schedu    |                           | Split              |             |      | Scale Operator             | IRELY AD 🗸   | 1357 Load In        | A & A C     | 000    | 0           | -   |
| Comment            |                           | Export - 🔡 View -  | Filter (F3) | ×    |                            |              | 1356 Load In        | Adept       | 000    | 0           | _   |
| Export - 🔠 Viev    | w ▼ Filter (F3) ×         | Entity             | Percent D   | Dist |                            |              | SCT-2373 Load In    |             | 000    | 0           |     |
| Discount Code      | Reading Discount          |                    |             |      |                            |              | SCT-2370 Load In    |             | 000    | 0           |     |
|                    |                           |                    |             |      |                            |              | 1355 Load In        | Adept       | 000    | 0           |     |
|                    |                           |                    |             |      |                            |              | 1354 Load In        | A1 Port     | 000    | 0           |     |
|                    |                           |                    |             |      |                            |              | 1351 Load In        | A1 Port     | 000    | R           | -   |
| 4                  |                           | 4                  |             |      |                            |              | 1349 Load In        | Cintas      | 000    | 0           |     |
| ?                  | 's Edited                 |                    |             |      |                            |              |                     |             | ( K    | Refre       | esh |

• Tune the scale device simulator to get the Scale Weight reading. This will appear in Scale Ticket screen.

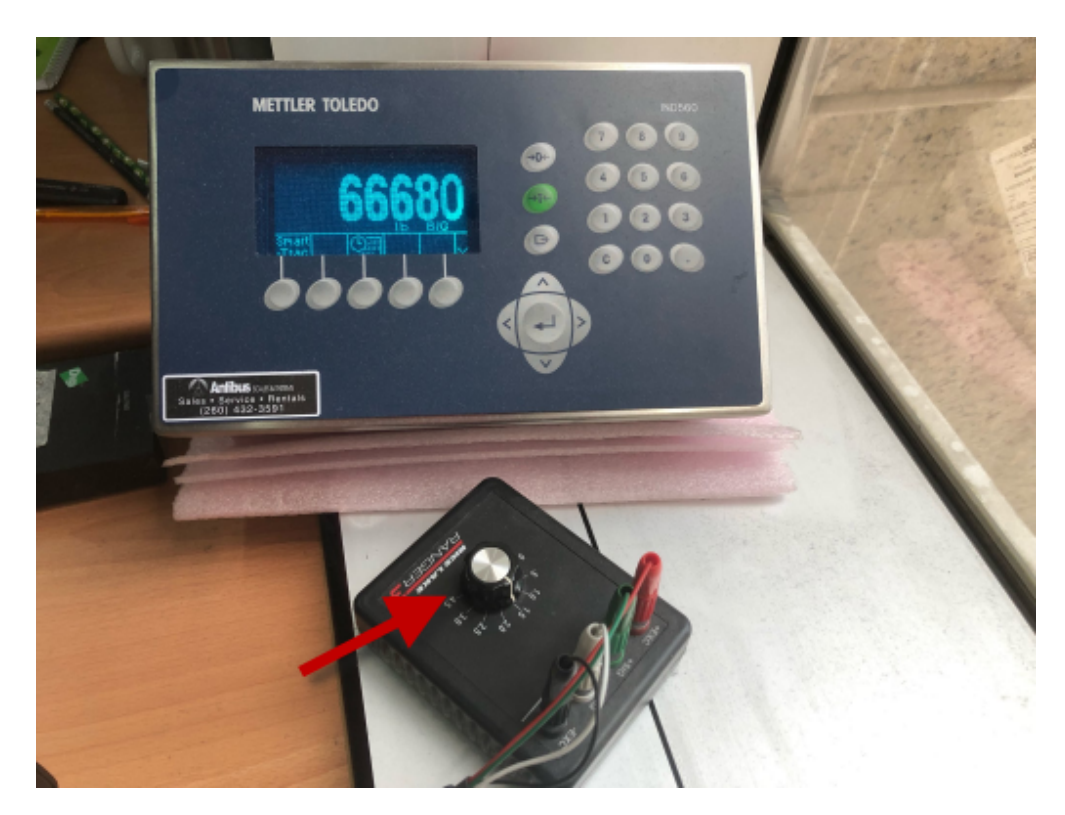

Use the hot key (F3) or click the Gross button to get the Scale weight to display it in Gross Weight field.

| Ticket - FWA - (SCT-2383 | )                 |                 |                 |        |                            |            |                   |                    | ×         |
|--------------------------|-------------------|-----------------|-----------------|--------|----------------------------|------------|-------------------|--------------------|-----------|
| New Save Delete Ur       | ndo Contract L    | oad Sales Print | Distribute Undi |        |                            | Close      |                   |                    |           |
| Details Attachments      | Audit Log Acti    | vities          |                 |        |                            |            | Scale 1 : No NTEP | apacity            | 0         |
| Ticket No SCT-2          | 383               | Driver          |                 | ~      | Scale Options              |            | Gross (F3)        | 666                | 80 њ      |
| Type Load                | In v              | Truck Id        |                 | $\sim$ | monster scale              | 10/03/20   | Tare (F4)         |                    |           |
| Vendor A1 Pc             | ortal Farms, In 🔍 | Reference       |                 | $\sim$ | Freight Per Unit           | 0.000      | - Weight Details  |                    | 66 680    |
| Item CORN                | 1 Q,              |                 |                 |        | Deduct from Vendor         |            | Tare Weight       |                    | 0         |
| Distribution Open        | Storage 🗸 🗸       |                 |                 |        | Hauler                     | ~          | Net Weight        |                    | 66,680    |
| Location 0001            | - Fort Wayne 🗸    |                 |                 |        | Fees                       | 0.000      | Gross Units       | 1190.714           | 3 Bushels |
| Stor. Location           | ~                 | Pit             |                 |        | Deduct Fees from<br>Vendor |            | Shrink Units      | 8.33               | 5 Bushels |
| Storage Unit             | ~                 |                 |                 |        | Futures                    | 0.000      | Net Units         | 1182.379           | 3 Bushels |
| Plate No.                |                   |                 |                 |        | Basis                      | 0.000      | Trucks in Yard    |                    | z         |
| Commonts                 |                   |                 |                 |        | Storage Schedule           | Corn Sto 🗸 | C Export - B      | /iew - Filter (F3) | × 5       |
| comments                 |                   |                 |                 |        | Farm/Field                 | ~          | Ticket No. Type   | Entity Nan Loc     | Status    |
| Grades / Readings        | Ô                 | Split Details   |                 |        | Weights                    | ×          | SCT-2379 Load Ou  | A1 Port 000.       | 0 🔺       |
| Discount Schedule 1      | ~                 | Split           |                 | ~      | Delivery Sheets            | · ·        | 1357 Load In      | A & A C 000.       | 0         |
| Comment                  |                   | Export - 🔠 Viev | v - Filter (F3) | ×      | Driver On                  | ✓          | 1356 Load In      | Adept 000.         |           |
| Commodity Grade          | ~                 | Entity          | Percent         | Dist   | Scale Operator             | IRELY AD 🗸 | SCT-2373 Load In  | 000.               |           |
| Export 🗸 🔡 View 🗸 🖡      | ilter (F3) 🗙      |                 |                 |        |                            |            | SCT-2370 Load In  | 000.               | 0         |
| Discount Code Reading    | g Discount        |                 |                 |        |                            |            | 1355 Load In      | Adept 000.         | 0         |
| Corn Test We 0           | 0.66              |                 |                 |        |                            |            | 1354 Load In      | A1 Port 000.       | 0         |
| Corn Moisture 15         | 0.02              |                 |                 |        |                            |            | 1351 Load In      | A1 Port 000.       | R         |
| Corn Damage 1            | 0.01              |                 |                 |        |                            |            | 1349 Load In      | Cintas 000.        |           |
| ? 🛈 🖓 2.27s Sa           | aved              |                 |                 |        |                            |            | I                 |                    | C Refresh |

Tune the scale device simulator again to get the scale weight reading for Tare Weight.

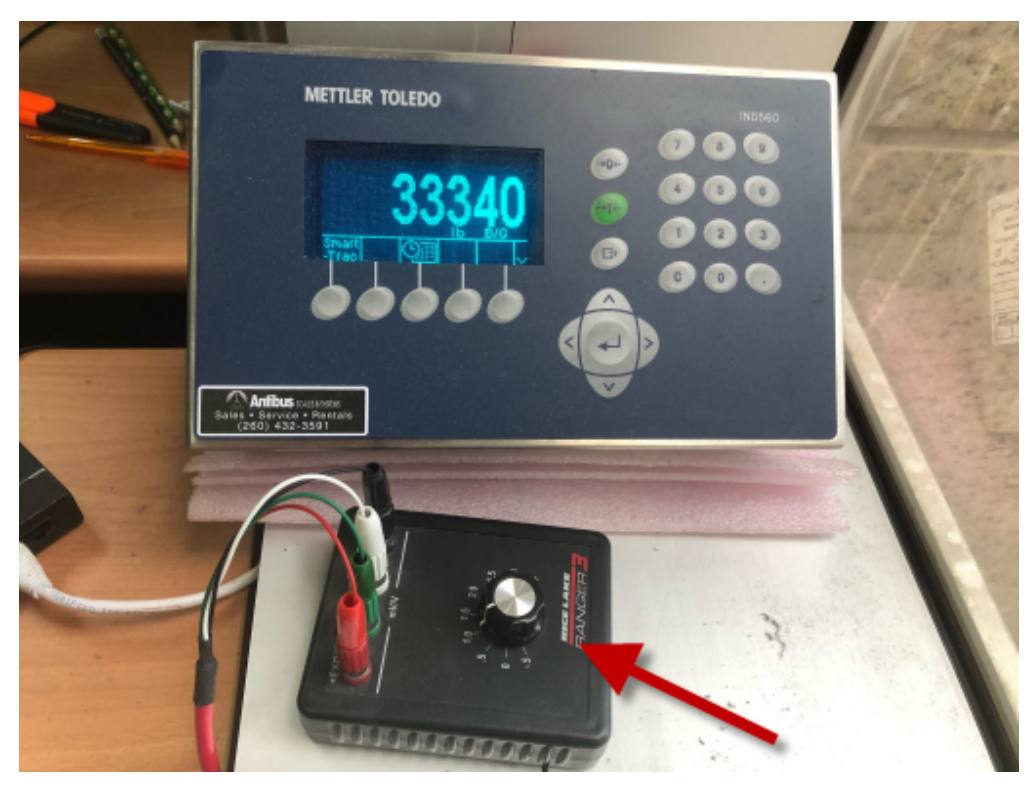

This will appear in Scale Ticket screen.

Use the hot key (F4) or click the Tare button to get the Scale weight to display it in Tare Weight field.

| Ticket - FWA - (SC | T-2383)               |                       |                         |                              |            |                   | ^             |           | ×       |
|--------------------|-----------------------|-----------------------|-------------------------|------------------------------|------------|-------------------|---------------|-----------|---------|
| New Save Dele      | te Undo Contract Lo   | oad Sales Print Distr | <b>ibute</b> Undistribu |                              | Close      |                   |               |           |         |
| Details Attachn    | nents Audit Log Acti  | vities                |                         |                              |            | Scale 1 : No NTEP | Capacity      |           | 0       |
| Ticket No          | SCT-2383              | Driver                | ~                       | Scale Options                |            | Gross (F3)        | 3             | 334(      | Ъ       |
| Туре               | Load In 🗸             | Truck Id              | ~                       | monster scale                | 10/03/20   | Tare (F4)         |               |           |         |
| Vendor             | A1 Portal Farms, In Q | Reference             | ~                       | Freight Per Unit             | 0.000      | Gross Weight      |               | 6         | 6 680   |
| ltem               | CORN Q                |                       |                         | Deduct from Vendor           |            | Tare Weight       |               | 3         | 3.340   |
| Distribution       | Open Storage 🗸 🗸      |                       |                         | Hauler                       | ~          | Net Weight        |               | 3         | 3,340   |
| Location           | 0001 - Fort Wayne 🗸   |                       |                         | Fees                         | 0.000      | Gross Units       | 595           | 5.3571 Bu | shels   |
| Stor. Location     | ~                     | Pit                   |                         | Deduct Fees from<br>Vendor   |            | Shrink Units      | Ĺ             | 4.1675 Bu | ishels  |
| Storage Unit       | ~                     |                       |                         | Futures                      | 0.000      | Net Units         | 591           | 1.1896 Bu | ishels  |
| Plate No.          |                       |                       |                         | Basis                        | 0.000      | Trucks in Yard    |               |           |         |
| <i>c</i> .         |                       |                       |                         | Storage Schedule             | Corn Sto 🗸 |                   | View - Filter | r (E3)    | × 5     |
| Comments           |                       |                       |                         | Farm/Field                   | ~          | Ticket No. Type   | Entity Nam    | Loc St    | tatus   |
| Grades / Readin    | gs Ö                  | Split Details         |                         | Grades                       | ~          | SCT-2379 Load O   | ut A1 Port    | 000 O     | , ^     |
| Discount Schedu    | ile 1 ~               | Split                 | ~                       | - Weights<br>Delivery Sheets | ~          | 1357 Load In      | A & A C       | 000 O     | )       |
| Comment            |                       | Export - 🔡 View -     | Filter (F3) ×           | Driver On                    | · · ·      | 1356 Load In      | Adept         | 000 O     | )       |
| Commodity Grad     | de 🗸 🗸 🗸              | Entity                | Percent Dist            | Scale Operator               | IRELY AD 🗸 | SCT-2373 Load In  |               | 000 O     | )       |
| Export - 🔠 Viev    | w - Filter (F3) ×     |                       |                         |                              |            | SCT-2370 Load In  |               | 000 O     | )       |
| Discount Code      | Reading Discount      |                       |                         |                              |            | 1355 Load In      | Adept         | 000 O     | )       |
| Corn Test We       | 0 0.66                |                       |                         |                              |            | 1354 Load In      | A1 Port       | 000 O     | ,       |
| Corn Moisture      | 15 0.02               |                       |                         |                              |            | 1351 Load In      | A1 Port       | 000 R     |         |
| Corn Damage        | 1 0.01                | 4                     |                         |                              |            | 1349 Load In      | Cintas        | 000 O     | ,       |
| ?                  | 's Saved              |                       |                         |                              |            | 1                 |               | S         | Refresh |

Note: Getting the Scale Weight reading by pressing the hot keys or clicking on the button will automatically save the scale ticket.